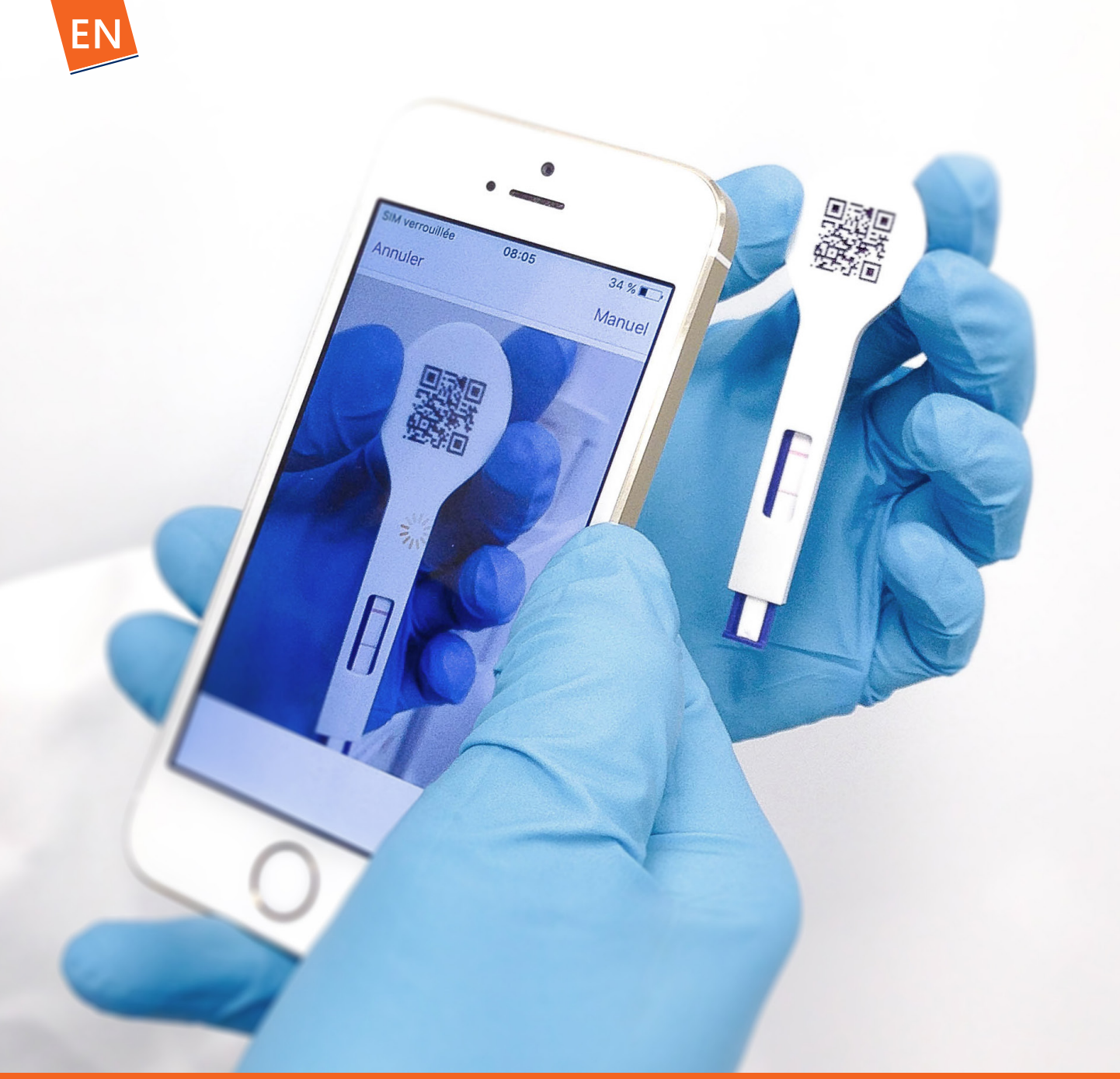

# User's manual - iOS 🗯

Date : 02/03/2018 Version : 3.0

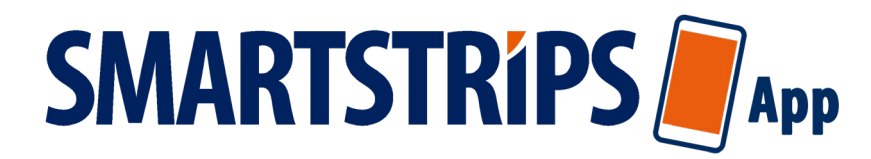

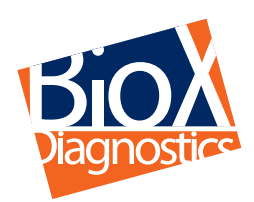

Smart solutions for sharp decisions

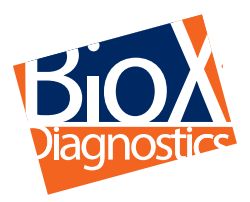

# SMARTSTRÍPS App

# **USER'S MANUAL**

SmartStrips<sup>™</sup> App is an innovative concept that makes the accuracy of laboratory immuno-enzymatic assays (ELISA) available to veterinary practitioners for use in the clinic or on the farm.

SmartStrips<sup>™</sup>, developed by BIO-X DIAGNOSTICS, introduces a new generation of robust, accurate quick tests (quantitative results possible) that include a data transmission module connected to your computer network or LIMS.

SmartStrips<sup>™</sup> App is used with a simple smartphone and requires no special equipment , fastidious handling or laboratory expertise. It is proposed as a means for reading the results of our SmartStrips<sup>™</sup> quick diagnostic tests:

as an alternative to reading "positive/negative" test results with the naked eye.

as a system for reading/interpreting all tests that require semi-quantitative or quantitative results.

\* : Currently available on iPhone and iPod Touch devices with IOS 10 and higher.

SMARSTSTRIPS<sup>™</sup> App works like a sequential toolbox with the following functions:

to recognise the test parameter via the QR code printed on the device;

to read the test (automatic visual capture);

to interpret the results, which may be of various types (positive/negative, positive/dubious/negative, semiquantitative (value intervals), or quantitative, depending on the parameter);

to create files (per animal, batch of animals, farm, etc.); and

to export data (test results, date, location, comments, and attachments) to a remote computer or server.

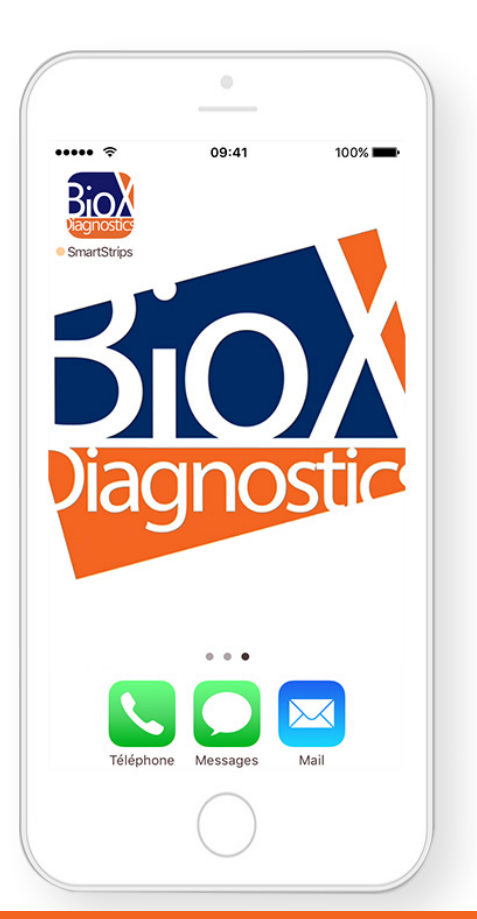

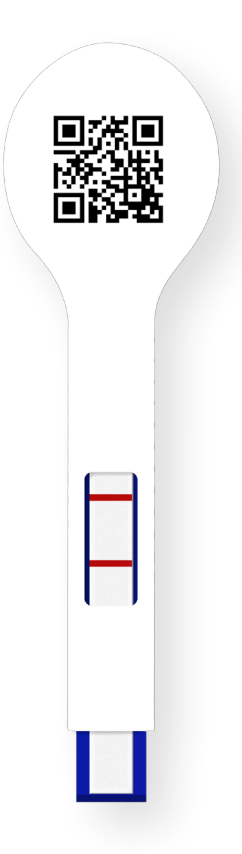

# USING SMARTSTRIPS<sup>™</sup> App

# Adding a test

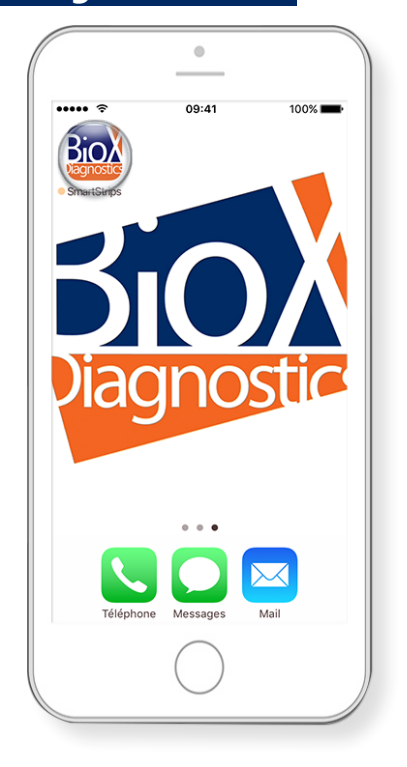

| ••••• ?      | 09:41          | 100%                |
|--------------|----------------|---------------------|
| Tests        |                | $\smile$            |
|              |                |                     |
|              |                |                     |
|              |                |                     |
|              | No Tests       |                     |
| Add tests by | tapping on the | e + button,<br>reen |
|              |                |                     |
|              |                |                     |
|              |                |                     |
|              |                |                     |
| C            |                | (i)                 |
| Tests        | Ir             | formation           |

Add tests by touching the "+" button

at the top of the screen.

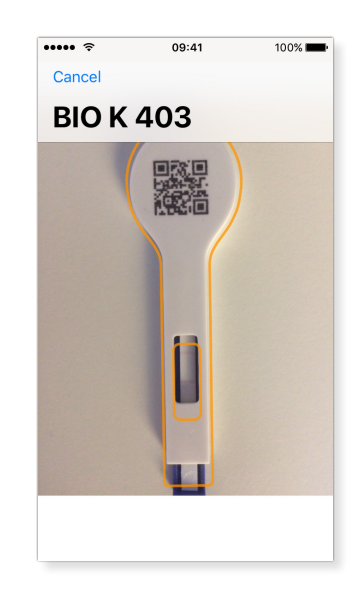

■ Launch SmartStrips<sup>™</sup> App on your smartphone.

#### Reading the results

• ••••• ? 09:41 100% 🔳 ₽ +Tests Test C 16:13 — Rochefort, Namur Test B 16:12 — Rochefort, Namu Test A 16:12 — Re Test 4 . 16:12 — Rochefort, Namu Test 3 Today at 16:11 — Ro Test 1 Today, 14:39 — Rochefort, Namur Test 1 16:11 - Rochefort, Namu 

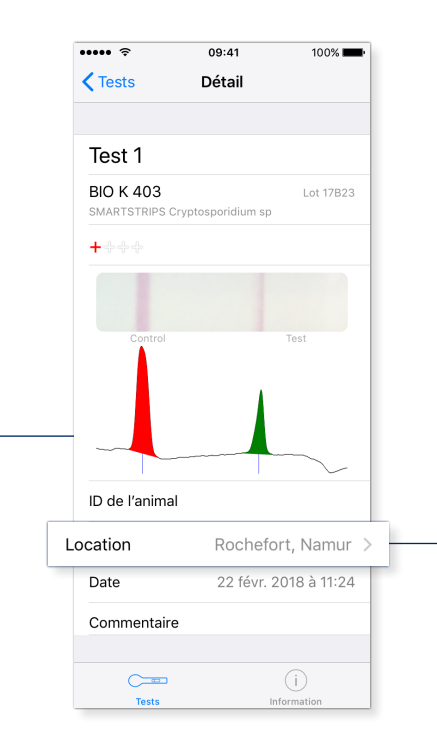

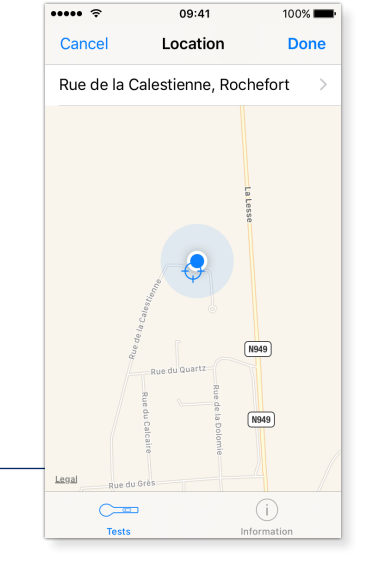

The **Detail** page gives all the general test information.

The **Location** page gives the location of the test.

■ The application detects the SmartStrips<sup>™</sup> device automatically and captures the test area.

Open a test.

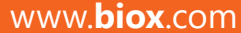

#### **Creating/Exporting a results file**

#### Creating a results file

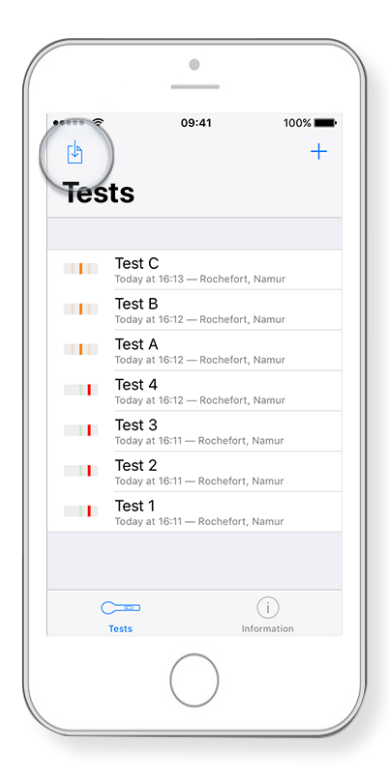

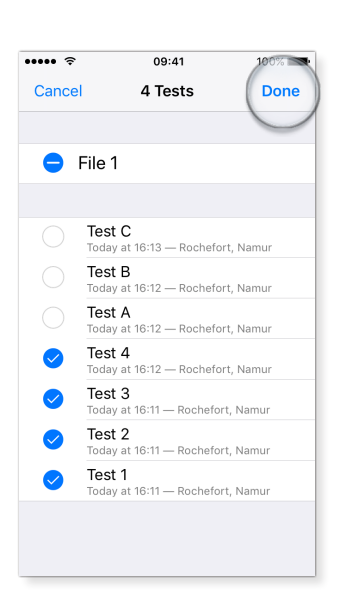

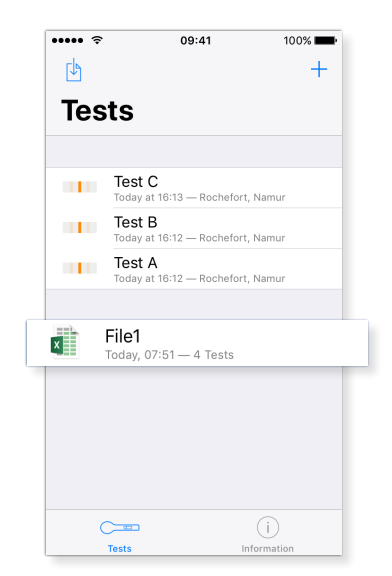

Start by creating a file.

Select all the tests that you want to include in the new file and rename the file.

Your file has been created.

### 2 Exporting a results file

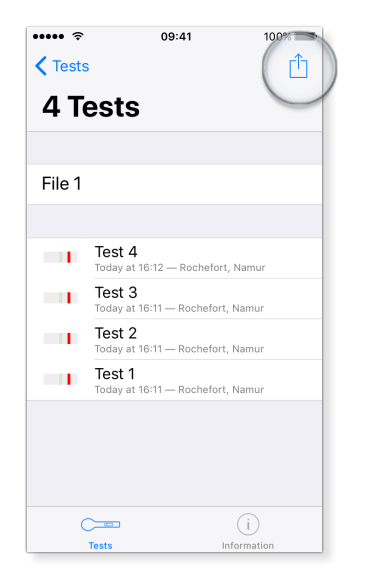

Open the file.

Touch the export icon in the upper righthand corner of the screen.

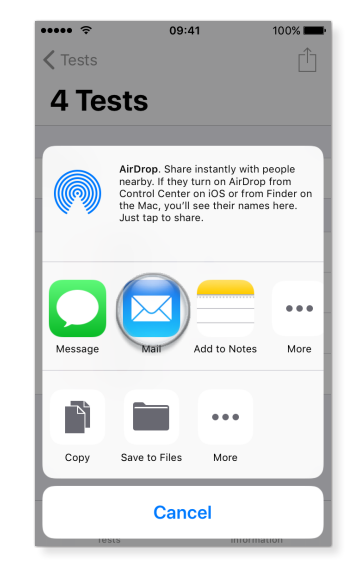

Touch the icon for sending e-mail.

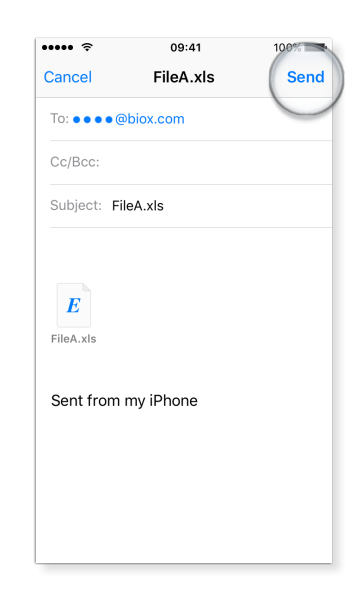

Enter the recipient's e-mail address and type your message.

Touch "Send" to send your e-mail.

Consult your results on a computer.

# Choosing the format for exporting results

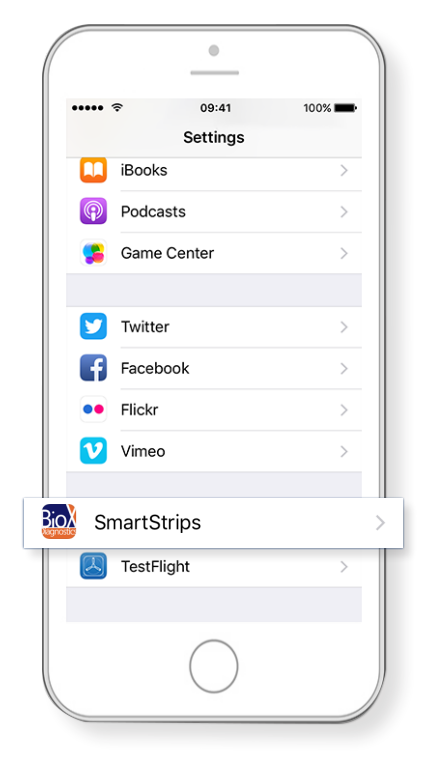

| ••••• ?      | 09:41        | 100% <b></b> -     |  |  |  |
|--------------|--------------|--------------------|--|--|--|
| Settings     | SmartStri    | ps                 |  |  |  |
|              |              |                    |  |  |  |
| ALLOW SMART  | STRIPS TO AC | CESS               |  |  |  |
| イ Locatio    | n            | While Using $\geq$ |  |  |  |
| Came         | ra           |                    |  |  |  |
| (W) Mobile   | e Data       |                    |  |  |  |
| SMARTSTRIPS  | SETTINGS     |                    |  |  |  |
| Preferred La | anguage      | as iPhone >        |  |  |  |
| Export Forma | at           | Excel >            |  |  |  |
|              |              |                    |  |  |  |
| User         | elisa.biox(  | @gmail.com         |  |  |  |
| Ticket       | •••••        | ••••               |  |  |  |
|              |              |                    |  |  |  |
|              |              |                    |  |  |  |

Go to "Export Format".

| •••••      | 09:41           | 100% 💼 |
|------------|-----------------|--------|
| SmartStri  | ps Export Forma | at     |
|            |                 |        |
| Tab Separa | ted Text File   |        |
| Worksheet  | (Excel)         | ~      |
| HTML Doci  | ument           |        |
| (None)     |                 |        |
|            |                 |        |
|            |                 |        |
|            |                 |        |
|            |                 |        |
|            |                 |        |
|            |                 |        |
|            |                 |        |
|            |                 |        |
|            |                 |        |

Go to the "**Settings**" option of your **smartphone** and find "SMARTSTRIPS".

SmartStrips<sup>tm</sup> App proposes three export formats. It is possible to change these formats in the application's settings.

|   |     | EX     | ce    |                        |           |                  |                  |           |         |      |       |             |             |             |          |
|---|-----|--------|-------|------------------------|-----------|------------------|------------------|-----------|---------|------|-------|-------------|-------------|-------------|----------|
|   | ( A | B      | с     | D                      | E         | F                | G                | н         | I       | )    | к     | L           | м           | N           | 0        |
| 1 |     | Title  | BIO K | Product name           | Result    | Date and Time    | Location         | Animal ID | Comment | Tags | Level | Latitude    | Longitude   | Ratio       | Language |
| 2 | 10  | Test C | 399   | SMARTSTRIPS IgG - sang | 6,2 mg/ml | 17/10/2017 16:13 | Rochefort, Namur |           |         |      | 0     | 50,1853172  | 5,206485422 | 0,939426798 | fr       |
| 3 | 9   | Test B | 399   | SMARTSTRIPS IgG - sang | 6,4 mg/ml | 17/10/2017 16:12 | Rochefort, Namur |           |         |      | 0     | 50,18534632 | 5,206250389 | 0,913155807 | fr       |
| 4 | 8   | Test A | 399   | SMARTSTRIPS IgG - sang | 6.8 mg/ml | 17/10/2017 16:12 | Rochefort, Namur |           |         |      | 0     | 50,18532654 | 5,206410059 | 0.85568254  | fr       |

|    | SmartStrips <sup>tm</sup> | App | proposes | three |
|----|---------------------------|-----|----------|-------|
| fo | rmats:                    |     |          |       |

- Text - Excel
- EXCCI
- HTML\*

#### HTML

| #  | Icon | Title  | BIO K | Product name                              | Result     | Date and Time        | Ratio            | Preview | Image |
|----|------|--------|-------|-------------------------------------------|------------|----------------------|------------------|---------|-------|
| 10 | 111  | Test C | 399   | ${\rm SMARTSTRIPS}\ {\rm IgG}-{\rm sang}$ | 6,2  mg/ml | 17 oct. 2017 à 16:13 | 0.93942679803324 |         |       |
| 9  | 111  | Test B | 399   | SMARTSTRIPS IgG — sang                    | 6,4  mg/ml | 17 oct. 2017 à 16:12 | 0.913155806529   |         |       |
| 8  | 111  | Test A | 399   | ${\rm SMARTSTRIPS}~{\rm IgG}-{\rm sang}$  | 6,8  mg/ml | 17 oct. 2017 à 16:12 | 0.85568253968254 |         |       |

\*The HTML format lets you export the views of your tests via your web browser

#### Setting the location of a test

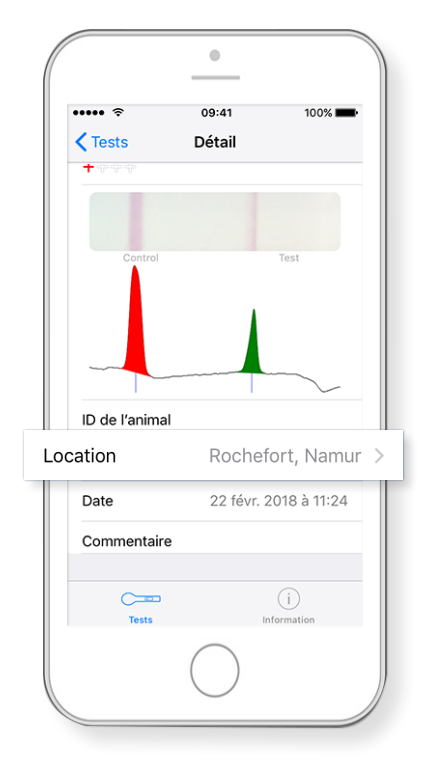

Open a test and touch **location** 

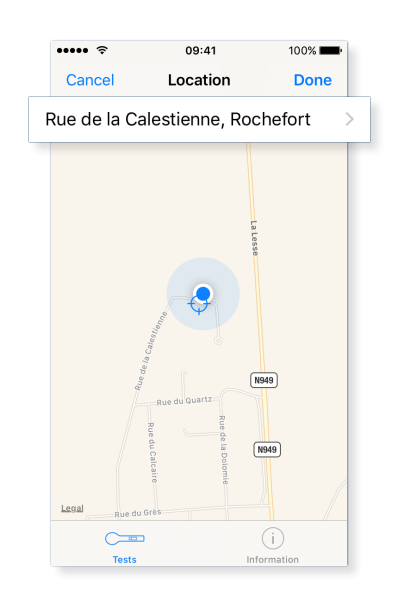

■ SmartStrips<sup>™</sup> App detects the location of the test automatically.\*

Touch the address to change it.

\*Permission required in the application's settings.

| •••••    |                   | 100% <b></b> |  |  |  |  |  |
|----------|-------------------|--------------|--|--|--|--|--|
| Location |                   |              |  |  |  |  |  |
|          |                   |              |  |  |  |  |  |
|          |                   |              |  |  |  |  |  |
| Ne       | w Bookmark        |              |  |  |  |  |  |
|          |                   |              |  |  |  |  |  |
| 7        | Current Location  |              |  |  |  |  |  |
| Φ        | Previous Location |              |  |  |  |  |  |
|          |                   |              |  |  |  |  |  |
| Farm     | n 3               |              |  |  |  |  |  |
| BioX     | Diagnostics       |              |  |  |  |  |  |
| Farm     | n 1               |              |  |  |  |  |  |
| Farm     | 1 2               |              |  |  |  |  |  |
|          |                   |              |  |  |  |  |  |
|          | <b></b>           | (i)          |  |  |  |  |  |
|          | Tests             | Information  |  |  |  |  |  |

Personalise the location by adding a name or by choosing an existing name.

www.biox.com

# **OPTIMAL CONDITIONS OF USE**

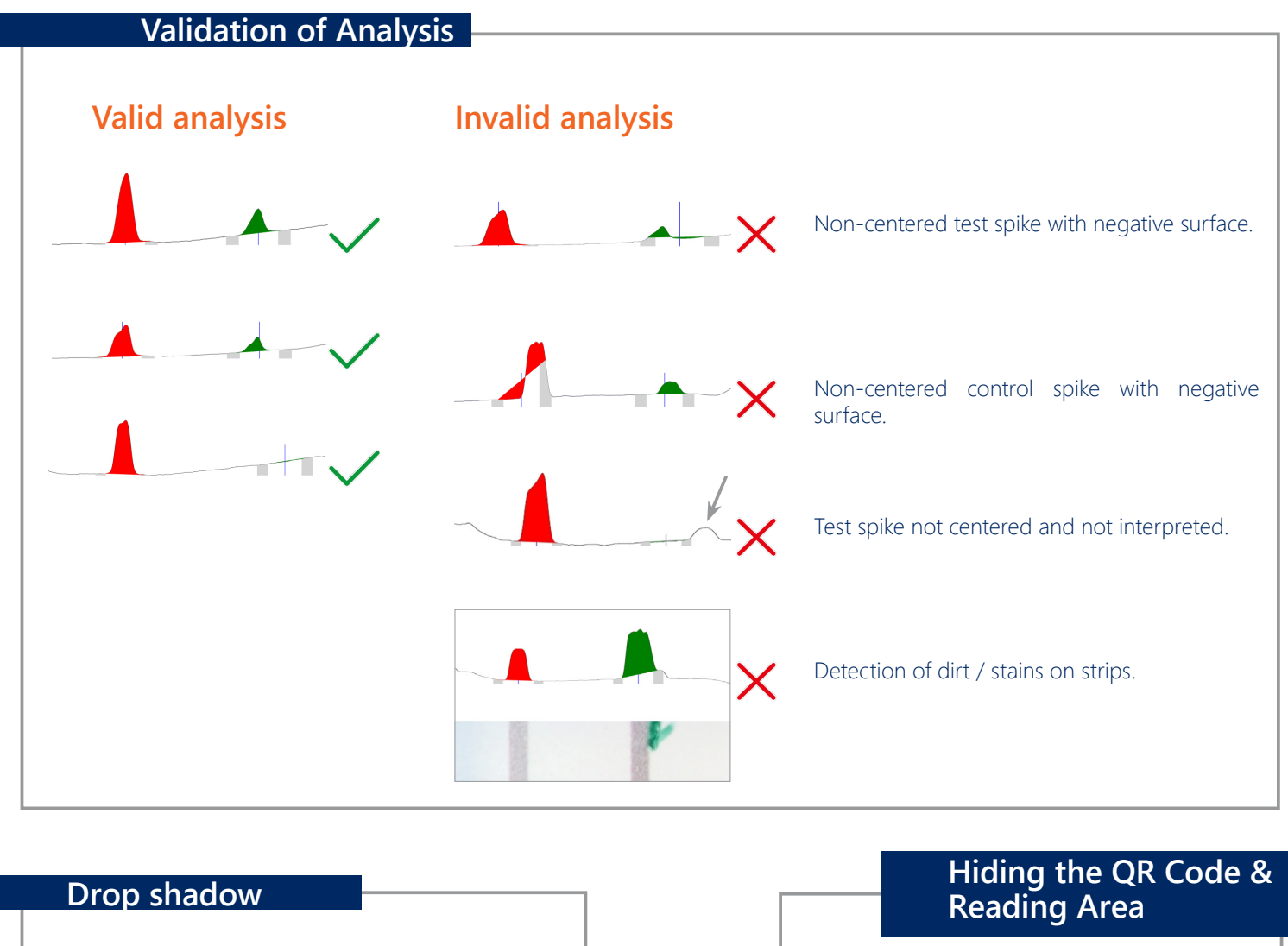

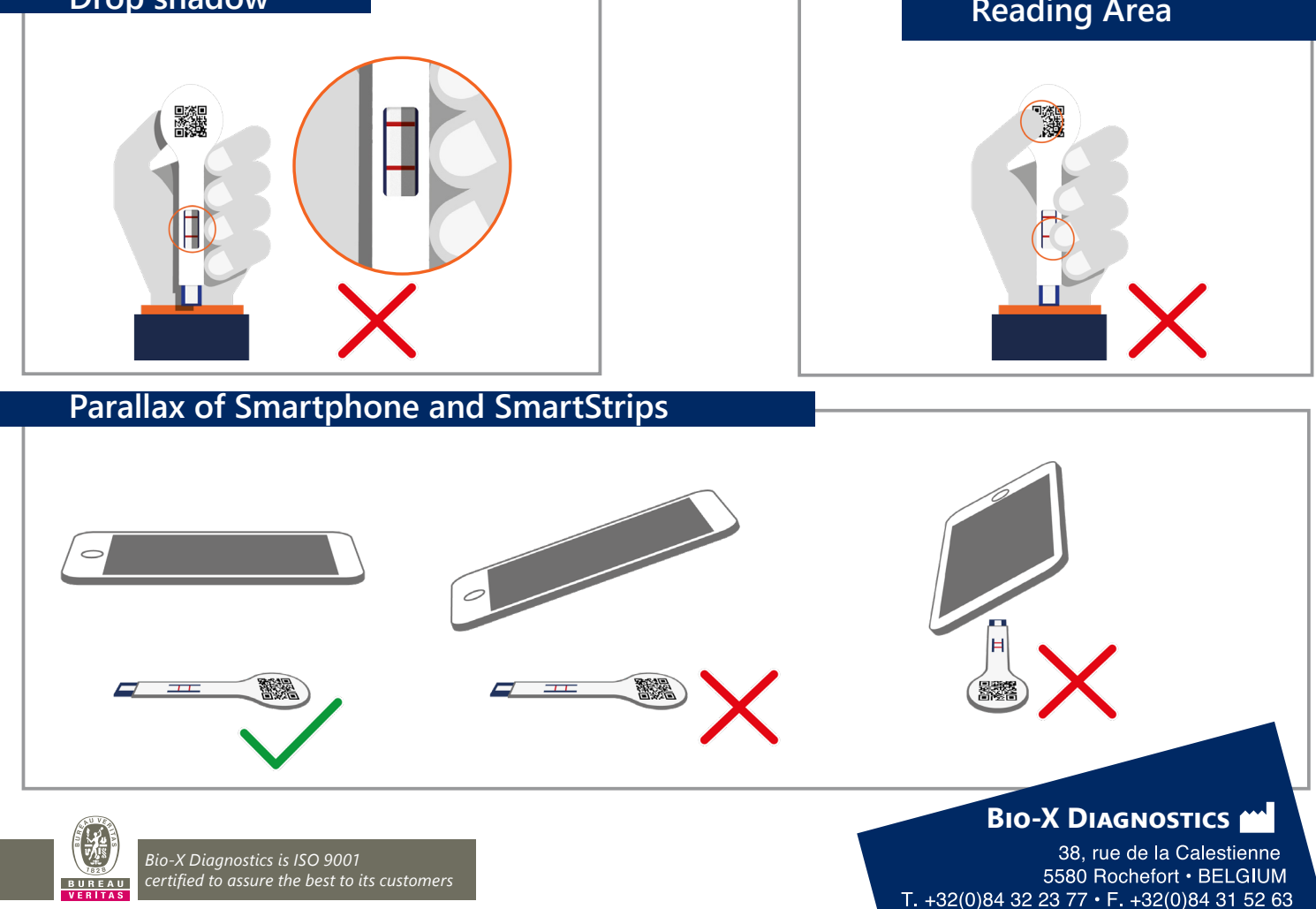

info@biox.com · www.biox.com

www.**biox**.com